**DISH** POS - Hoe stel ik meerdere talen in voor mijn online verkoopkanalen?

i

Welkom op het DISH POS dashboard. In deze handleiding laten we zien hoe je meerdere talen kunt instellen voor jouw online verkoopkanalen/ installaties.

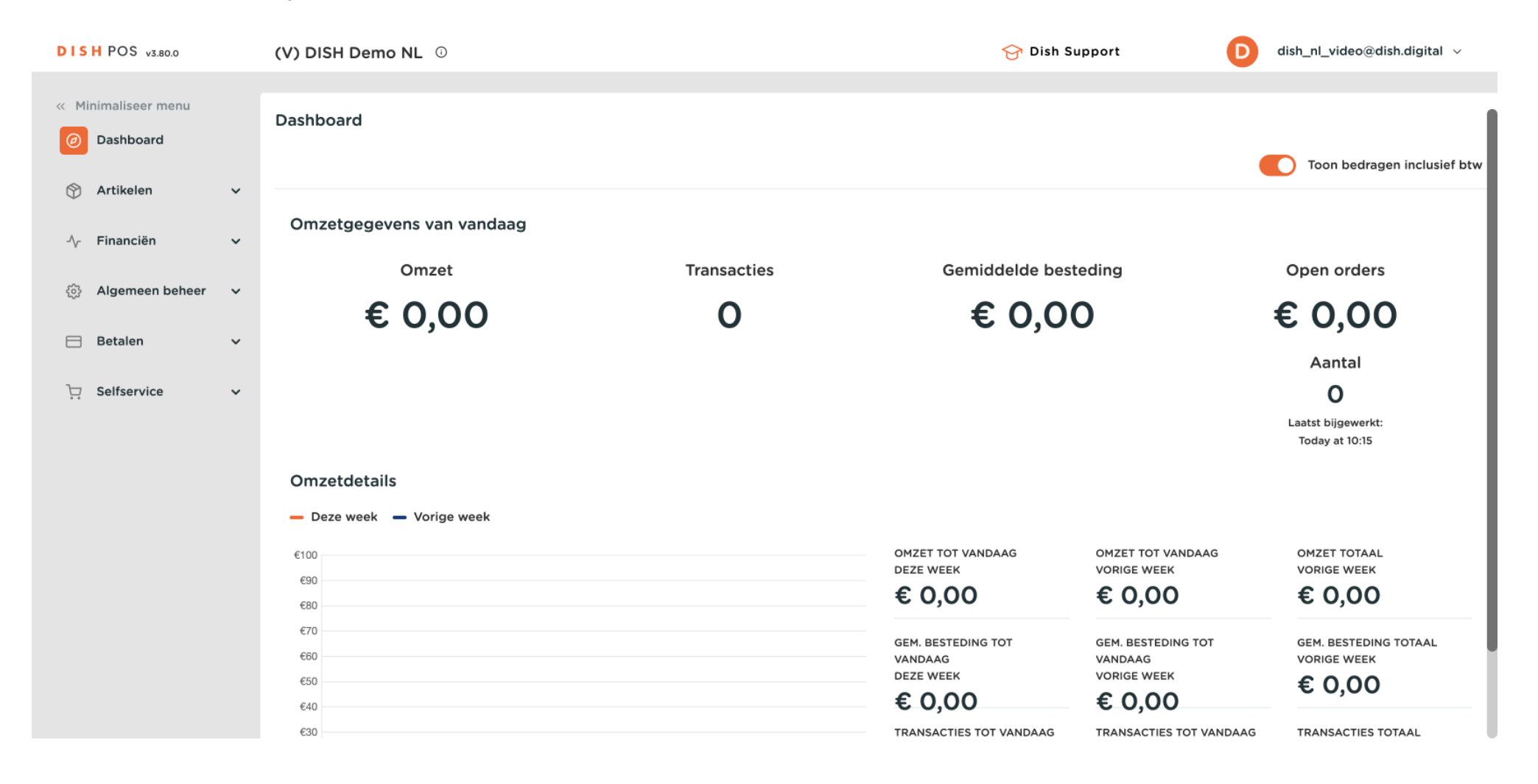

**DISH** DISH POS - Hoe stel ik meerdere talen in voor mijn online verkoopkanalen?

#### Klik eerst op Selfservice.

by METRO

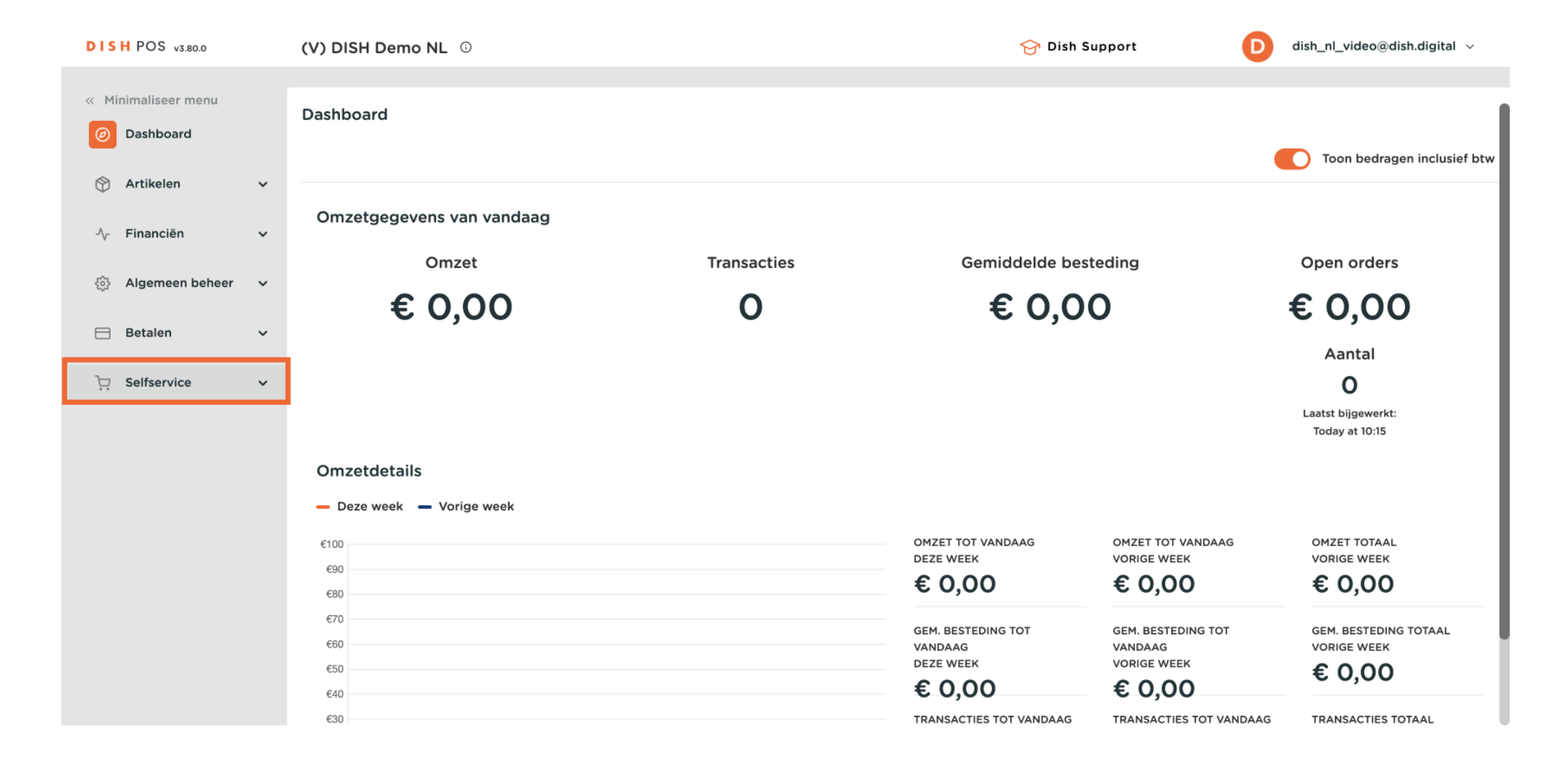

**DISH** DISH POS - Hoe stel ik meerdere talen in voor mijn online verkoopkanalen?

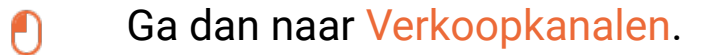

by METRO

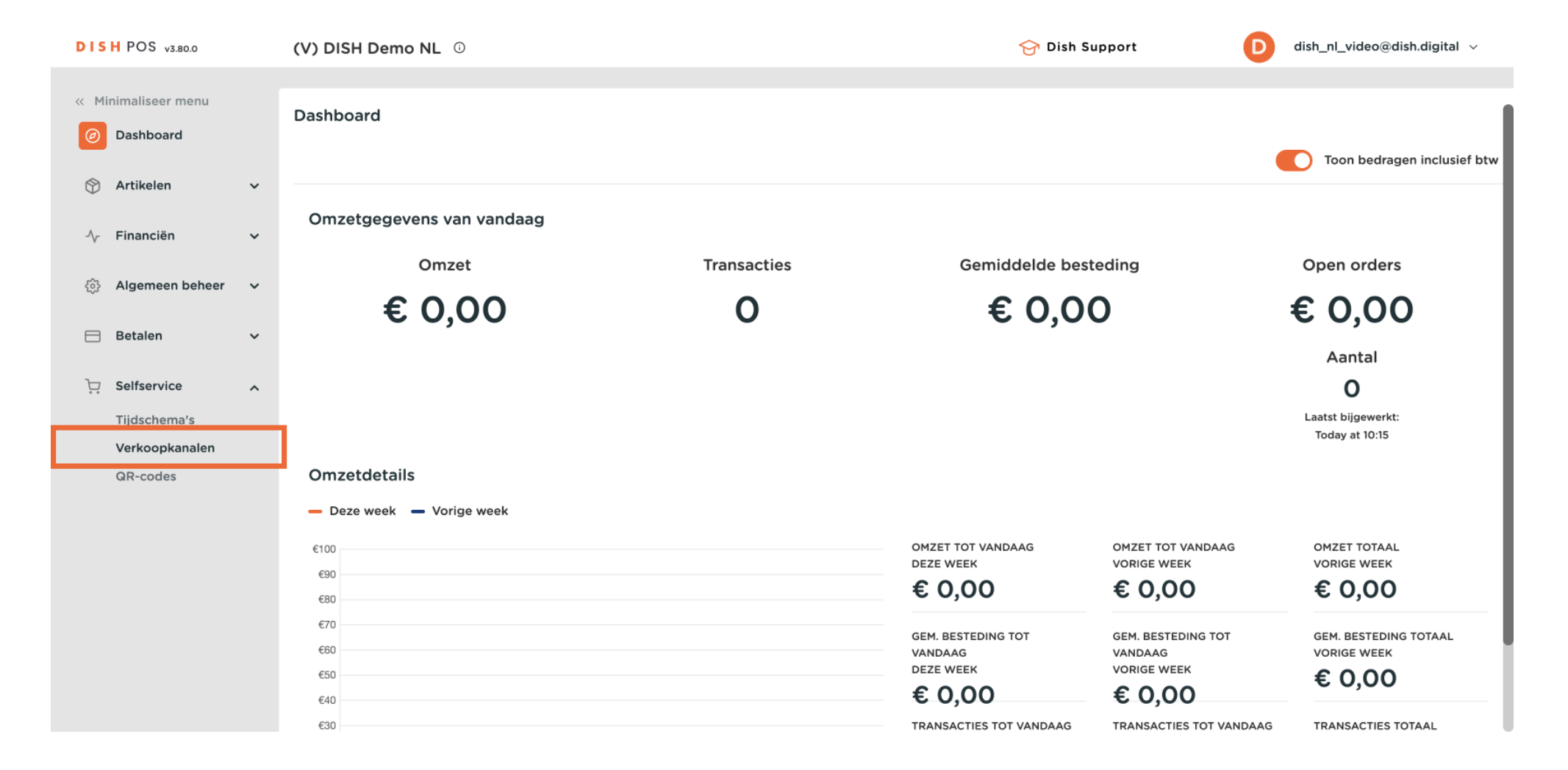

**DISH** POS - Hoe stel ik meerdere talen in voor mijn online verkoopkanalen?

by METRO

# Je bent nu in het overzicht van je verkoopkanalen. Gebruik het potloodpictogram van het betreffende verkoopkanaal om de instellingen aan te passen.

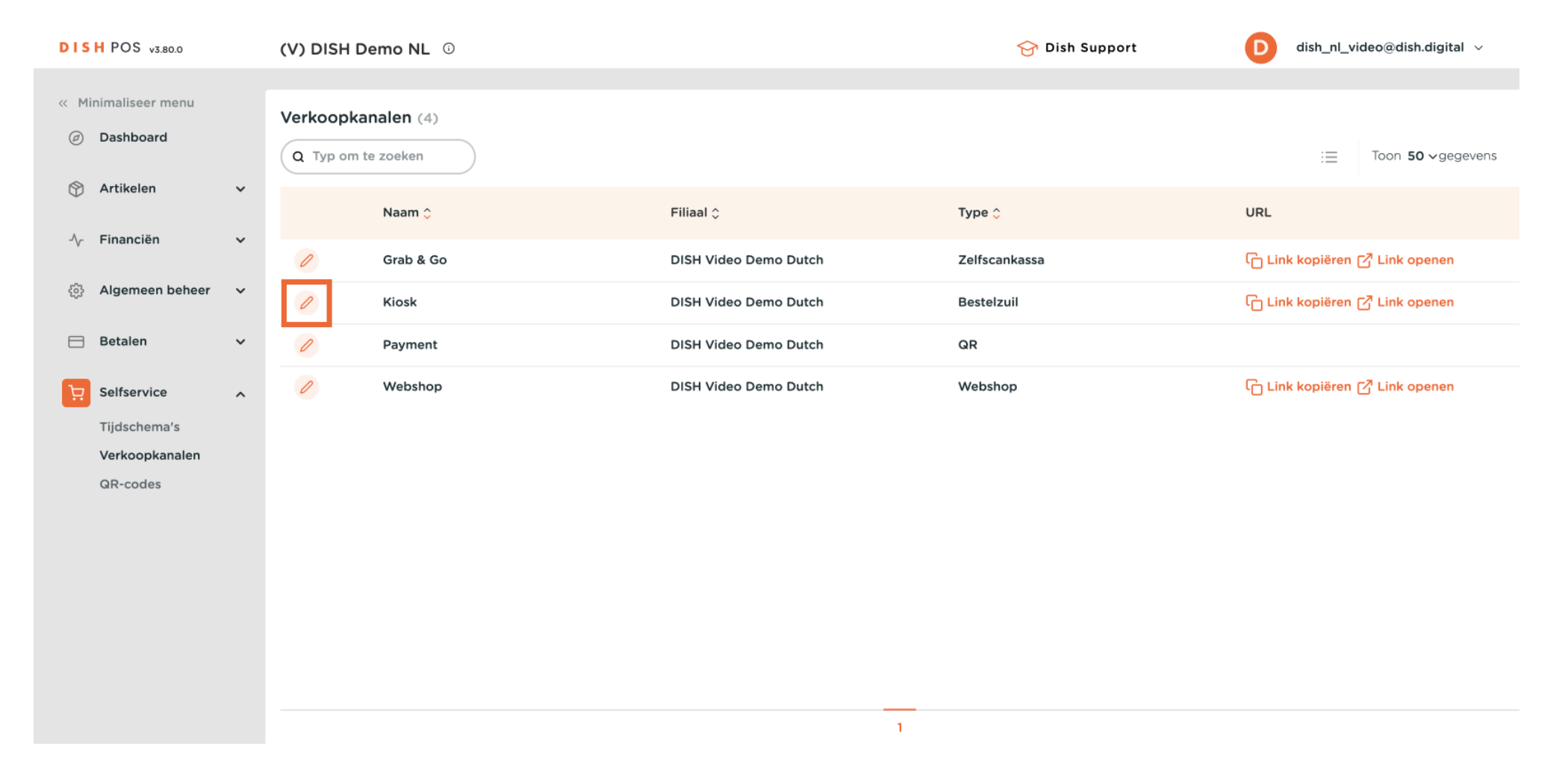

### Selecteer de talen voor het verkoopkanaal met behulp van het bijbehorende vervolgkeuzemenu.

| DISH POS v3.80.0                           | ۲V       | Bestelzuil bewerken | Algemeen                    |                 |         |
|--------------------------------------------|----------|---------------------|-----------------------------|-----------------|---------|
| « Minimaliseer menu                        | Ve       | (     Algemeen      | Naam* Kiosk                 |                 |         |
| <ul> <li>Ø Dashboard</li> </ul>            |          | ピ Inhoud            | Hier ensten                 | 2               |         |
| 🕎 Artikelen                                | ř        | 🖂 Uiterlijk         | Hier opeten faciliteiten Ki | iosk Eat-in     |         |
| $N_{\!\!T}$ Financiën                      | ř        | () Openingstijden   | *<br>Meenemen               | D               |         |
| ô Algemeen beheer                          | <b>*</b> |                     | Meenemen faciliteiten Ki    | iosk Takeaway 🗸 |         |
| Ξ Betalen                                  | ~        |                     | Scan services               |                 |         |
| Selfservice                                | ^        |                     | Scan Klant ID               |                 |         |
| Tijdschema's<br>Verkoopkanalen<br>QR-codes |          |                     | Taal instellingen           |                 |         |
|                                            |          |                     | Talen                       | ederlands V     |         |
|                                            |          |                     | Standaard taal* Ne          | ederlands V     |         |
|                                            |          |                     | Identificatie               |                 |         |
|                                            |          |                     | ID 16                       | 66              |         |
|                                            |          |                     | Annuleren                   |                 | Opslaan |

**H** DISH POS - Hoe stel ik meerdere talen in voor mijn online verkoopkanalen?

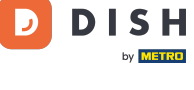

Ð

Je kunt meerdere talen toewijzen aan het verkoopkanaal. Doe dit door de talen te selecteren in het menu.

| DISH POS v3.80.0                           | (\ | Bestelzuil bewerken | Algemeen                               | $\otimes$ |
|--------------------------------------------|----|---------------------|----------------------------------------|-----------|
| « Minimaliseer menu                        | V  | () Algemeen         | Naam* Kiosk                            |           |
| <ul> <li>Dashboard</li> </ul>              | (  | C Inhoud            | Hier opeten                            |           |
| 🕥 Artikelen                                | ř  | 🖂 Uiterlijk         | Hier opeten faciliteiten Kiosk Eat-in  |           |
| -∕\- Financiën                             | ×  | () Openingstijden   | Meenemen                               |           |
| දිල්දි Algemeen beheer                     | ~  |                     | Meenemen faciliteiten Kiosk Takeaway V |           |
| 🚍 Betalen                                  | ~  |                     | Scan services                          |           |
| Selfservice                                | ^  |                     | Scan Klant ID                          |           |
| Tijdschema's<br>Verkoopkanalen<br>QR-codes |    |                     | Taal instellingen                      |           |
|                                            |    |                     | Talen Nederlands, Italiaans, Frans V   |           |
|                                            |    |                     | Standaard taal*                        |           |
|                                            |    |                     | Identificatie                          |           |
|                                            |    |                     | ID Sederlands                          |           |
|                                            |    |                     | Annuleren                              | Opslaan   |

### Selecteer daarna de standaardtaal via het bijbehorende vervolgkeuzemenu.

| DISH POS v3.80.0                           | ۲V  | Bestelzuil bewerken | Algemeen                         |            |         |
|--------------------------------------------|-----|---------------------|----------------------------------|------------|---------|
| « Minimaliseer menu                        | Ve  | Algemeen            | Naam <sup>*</sup> Kiosk          |            |         |
| <ul> <li>Ø Dashboard</li> </ul>            |     | ピ Inhoud            | Hier opeten                      |            |         |
| 🕎 Artikelen                                | ř   | 🖒 Uiterlijk         | Hier opeten faciliteiten Kiosk E | Eat-in ~   |         |
| -\ <sub>r</sub> Financiën                  | ř   | () Openingstijden   | Meenemen                         |            |         |
| ୍ଦିରୁ: Algemeen beheer                     | × _ |                     | Meenemen faciliteiten Kiosk T    | Takeaway ~ |         |
| 🚍 Betalen                                  | ~   |                     | Scan services                    |            |         |
| Selfservice                                | ^   |                     | Scan Klant ID                    |            |         |
| Tijdschema's<br>Verkoopkanalen<br>QR-codes |     |                     | Taal instellingen                |            |         |
|                                            |     |                     | Talen Nederl                     | lands ~    |         |
|                                            |     |                     | Standaard taal* Nederl           | lands ~    |         |
|                                            |     |                     | Identificatie                    |            |         |
|                                            |     |                     | ID 166                           |            |         |
|                                            | -   |                     | Annuleren                        |            | Opslaan |

### Selecteer vervolgens de standaardtaal uit de gegeven opties.

D

| DIS  | H POS v3.80.0                  | (V | Bestelzuil bewerken | Algemeen                 |                              |        | $\otimes$ |
|------|--------------------------------|----|---------------------|--------------------------|------------------------------|--------|-----------|
| « Mi | nimaliseer menu                | Ve | ligemeen            | Naam* Kiosk              |                              |        |           |
|      | Dashboard                      |    | ピ Inhoud            | Hier opeten              |                              |        |           |
| ٢    | Artikelen                      | ř  | 🖓 Uiterlijk         | Hier opeten faciliteiten | Kiosk Eat-in                 |        |           |
| ~~   | Financiën                      | ~  | () Openingstijden   | Meenemen                 |                              |        |           |
|      | Algemeen beheer                | ~  |                     | Meenemen faciliteiten    | Kiosk Takeaway               |        |           |
|      | Betalen                        | ~  |                     | Scan services            |                              |        |           |
| Ä    | Selfservice                    | ^  |                     | Scan Klant ID            |                              |        | -         |
|      | Tijdschema's<br>Verkoopkanalen |    |                     | Taal instellingen        |                              |        |           |
|      | QR-codes                       |    |                     |                          | Nederlands Hellense France   |        | -         |
|      |                                |    |                     | Ialen<br>Standaard taal* | Nederlands, Italiaans, Frans |        |           |
|      |                                |    |                     | Identificatie            | Nederlands                   |        |           |
|      |                                |    |                     | ID                       | Frans                        |        |           |
|      |                                |    |                     | Annuleren                |                              | Opslaa | in        |

### Als je klaar bent met instellen, klik je op Opslaan om de wijzigingen toe te passen.

| DISH POS v3.80.0               | د۷    | / Bestelzuil bewerken | Algemeen                 |                              |              | $\otimes$ |
|--------------------------------|-------|-----------------------|--------------------------|------------------------------|--------------|-----------|
| Minimaliseer men     Dashboard | Ve    | e Algemeen            | Naam* Kiosk              |                              |              |           |
| Dasiboard                      | C     | C 🗹 Inhoud            | Hier opeten              |                              |              | _         |
| 🕅 Artikelen                    | ř     | 🕞 Uiterlijk           | Hier opeten faciliteiten | Kiosk Eat-in                 | $\checkmark$ |           |
| -√ Financiën                   | ř     | () Openingstijden     | Meenemen                 |                              |              |           |
| ද්ා Algemeen beh               | eer 🗸 |                       | Meenemen faciliteiten    | Kiosk Takeaway               | $\checkmark$ |           |
| 😑 Betalen                      | ~     |                       | Scan services            |                              |              |           |
| Selfservice                    | ^     |                       | Scan Klant ID            |                              |              | —         |
| Tijdschema's                   |       |                       |                          |                              |              |           |
| QR-codes                       | in    |                       | Taal instellingen        |                              |              |           |
|                                |       |                       | Talen                    | Nederlands, Italiaans, Frans | $\checkmark$ |           |
|                                |       |                       | Standaard taal*          | Nederlands                   | $\checkmark$ |           |
|                                |       |                       | Identificatie            |                              |              |           |
|                                |       |                       | ID                       | 166                          |              |           |
|                                |       |                       | Annuleren                |                              | Opsl         | laan      |

**DISH** POS - Hoe stel ik meerdere talen in voor mijn online verkoopkanalen?

by METRO

i

# Dat was het. Je hebt de tutorial voltooid en weet nu hoe je meerdere talen kunt instellen voor faciliteiten.

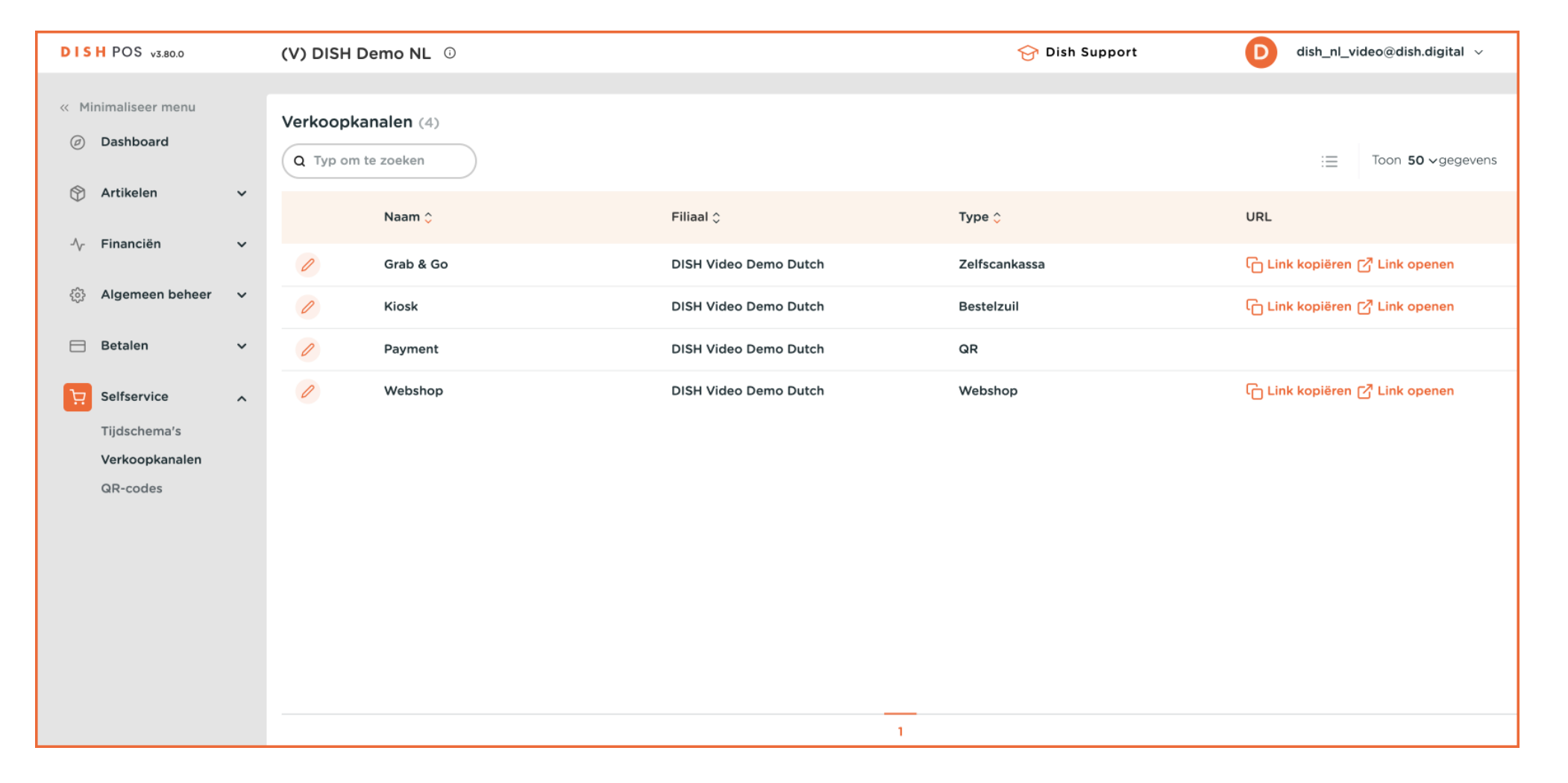

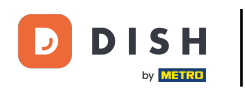

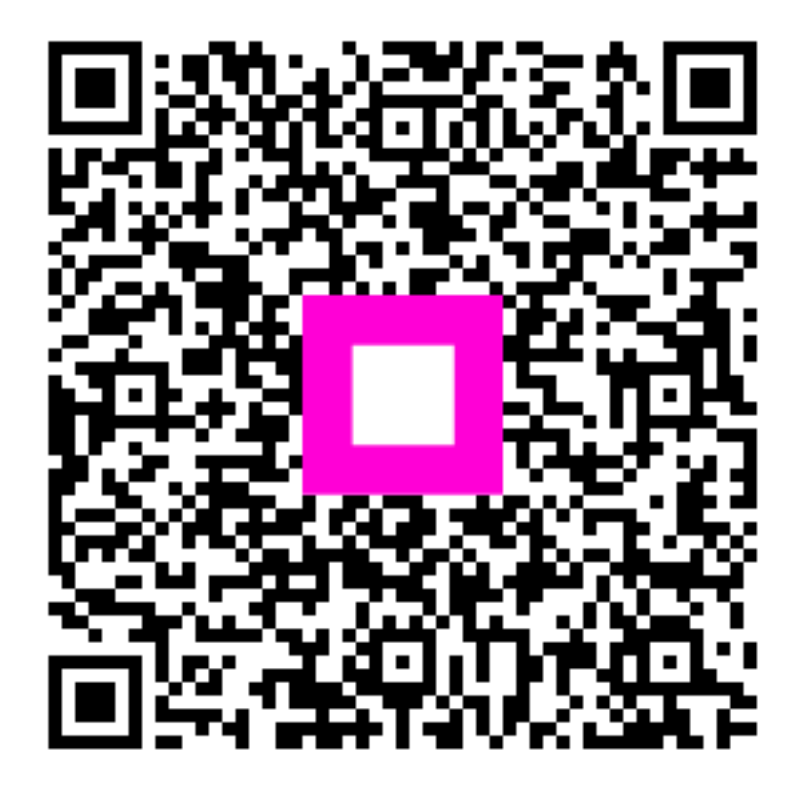

Scan om naar de interactieve speler te gaan